## ScanSnap ソフトウェア ダウンロードインストーラー のインストール手順

ScanSnap ソフトウェア ダウンロードインストーラーでは、以下の 3つのソフトウェアがインストールされます。

- ScanSnap Manager
- ScanSnap オンラインアップデート
- ScanSnap マニュアル

※本インストーラーを使ってインストールする場合は、インターネットに接続できる環境が 必要です。 ※インストールにおいては、Administrator(管理者)権限を持つユーザーでログオンしてく ださい。

- 1. 実行している全てのアプリケーションを終了してください。
- 2. インストール用プログラムを、ハードディスクに保存してください。

| ・ダウンロードの際は、【実行】ボタンは押さないでください。            |
|------------------------------------------|
| 【保存】ボタンを押してハードディスクに作成したフォルダーの中に保存してください。 |

- 3. ダウンロードしたインストーラーを実行してください。
- 4. 「インストール先の選択」画面が表示されたら、インストール先を選択して、[次へ]ボタンを クリックしてください。

| 🤕 ScanSnap インストーラ                               | ×  |
|-------------------------------------------------|----|
| インストール先の選択                                      |    |
| ファイルをインストールするフォルダを選択します。                        |    |
| セットアップは、次のフォルダにScanSnapをインストールします。              |    |
| このフォルダへのインストールは、[次へ]ボタンをクリックします。                |    |
| 別のフォルダヘインストールする場合は、[参照]ポタンをクリックしてフォルダを選択してください。 |    |
| インストール先のフォルダ                                    |    |
|                                                 | _  |
| C:\Program Files (X80)                          | ·  |
| 次へ(N)> キャン                                      | セル |
|                                                 |    |

5. 「使用許諾契約」画面の内容を確認し、[使用許諾契約の全条項に同意します]を選択し、 [次へ]ボタンをクリックしてください。

| 1許諾契約<br>この製品使用許諾契約を注意深くお読みくださ                                                                                                  | <b>い</b> 。                                                       |                              |
|----------------------------------------------------------------------------------------------------|------------------------------------------------------------------|------------------------------|
| 製品 :ScanSnapシリーズ<br>ソフトウェア:ScanSnap Manager :                                                                                   |                                                                  | ^                            |
| 一重要                                                                                                    | <u></u>                                                          |                              |
| 客様へ:本ソフトウェアをインストールされる前                                                                                                    | こ必ずお読みください。                                                      |                              |
| このたびは、弊社製品をお買い上げいただきま<br>注4日FU)では、本ソフトウェアをお客様に提供す<br>どくことを本ソフトウェアご使用の条件とさせてい<br>・ールなわろ前に必ず下記「ご使用条件」をお読み<br>)使用許諾契約の全条項に同意します(A) | まして誠にありがとうございます。<br>「るにあたり下記「ご使用条件」<br>ただいております。本ソフトウ:<br>なください、 | す。弊社(株式)<br>にご同意いた<br>ェアをインス |
| 使用許諾契約の条項に同意しません(D)                                                                                                    |                                                                  | 比师(P)                        |
|                                                                                                    |                                                                  |                              |

6. 「インストール内容確認」画面の内容を確認し、[次へ]ボタンをクリックしてください。

| インストール内容確認<br>ファイルのコピーを開始する前に、設定内容を確認してください。プログラムファイルのコピーを開始す<br>るための情報は次の通りです。設定を確認して、変更を必要とする場合は[戻る]ポタンをクリックしま<br>す。 |  |
|----------------------------------------------------------------------------------------------------|--|
| 現在の設定でよい場合は、開いているScanSnap製品のウィンドウをすべて閉じて、[次へ]ボタンをクリ<br>ックしてください。インストールを開始します。                                          |  |
| 現在の設定:                                                                                                    |  |
| インストール後に、追加の機能や最新版のソフトウェアをWebからダウンロードしてインストールで きます。                                                                    |  |
| 1. ScanSnap                                                                                                    |  |
| インストール先: C:\Program Files (x86)\PFU\ScanSnap<br>インストールサイズ: 3<br>インストールするアプリケーション:                                      |  |
| CranChan Mananer<br>ノ戸ス(D) 次人(D) キャンオル                                                                                 |  |

7. ソフトウェアのダウンロード、および、インストール後、「インストールの完了」画面が表示さ れたら、[完了]ボタンをクリックしてください。

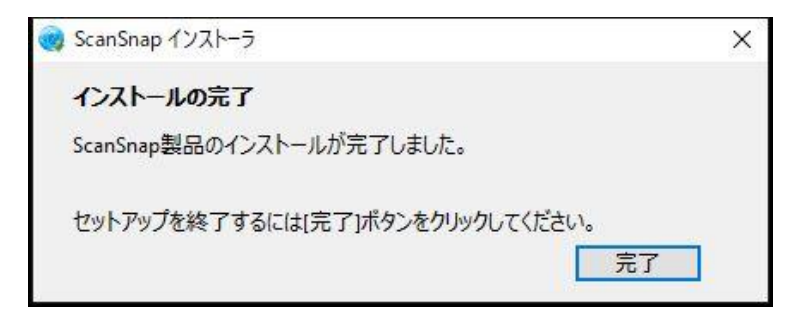

- 8. 「ScanSnap の電源の自動 OFF について」画面が表示された場合、内容を確認し、 [次 へ]ボタンをクリックしてください。
- 9. 「ScanSnap ファームアップデート」の画面が表示された場合は、画面の内容に従い、 ScanSnap を接続してファームウェアのアップデートを実行してください。
- 10. 「ScanSnap ScanSnap を接続します」が表示された場合、画面に従い、ScanSnap を 接続してください。
- 11. 以下の、「ScanSnap オンラインアップデート」画面で装置認識が要求された場合、 ScanSnap を接続して「はい」ボタンをクリックしてください。

| ScanSnap | オンラインアップデート                                                                                                    | × |
|----------|----------------------------------------------------------------------------------------------------|---|
|          | ScanSnapで利用可能なソフトウェアを確認できます。<br>この機能を有効にするには、ScanSnapをUSBで接続し、電源をONにして<br>装置を認識させてください。<br>利用可能なソフトウェアも確認しますか? |   |
|          | はい<br>・ 装置を認識させて、ScanSnapで利用可能なソフトウェアおよのア<br>ップデートの有無を確認する<br>いいえ:アップデートの有無だけを確認する                             |   |
|          | はい(Y) いいえ(N)                                                                                                   |   |

12. 以下の「ScanSnap お知らせ一覧」画面が表示された場合は、お知らせの内容を確認後、 「アップデートをインストール」ボタンをクリックしてください。

| お知らせ |   |
|------|---|
|      | • |
|      |   |
|      |   |
|      |   |
|      |   |
|      |   |
|      |   |
|      |   |
|      |   |
|      |   |

13. 「ScanSnap オンラインアップデート」画面で、インストールするソフトウェアを選択し、[イ ンストール]ボタンをクリックしてください。

|         | アエックかういた状態で、「インストール」パタンをクリック | してください |
|---------|------------------------------|--------|
| ソフトウェア名 | パージョン                        | サイズ    |
|         |                              |        |
|         |                              |        |
|         |                              |        |
|         |                              |        |
|         |                              |        |
|         |                              |        |
|         |                              |        |
|         |                              |        |
|         |                              |        |